## Creating a new price adjustment using the automated form

**GS1 ProductFlow users** will publish their price changes in GS1. These will present as a list of draft price changes sorted by date. These can then be collated into a single document by clicking Create from GS1 and picking a date range. You'll need the Products permission to access this feature.

Products page users will start from a blank form as below after clicking "Create".

| exchange<br>1717                                                                                                    | Price adjustments                                                                                                    | 1.00                                                                   |                                                        |
|----------------------------------------------------------------------------------------------------|----------------------------------------------------------------------------------------------------|------------------------------------------------------------------------|--------------------------------------------------------|
| 네 Dashboard                                                                                                    | Price adjustment form                                                                                                    |                                                                        |                                                        |
| <ul> <li>Purchase orders</li> <li>Invoices</li> <li>Claims &amp; credits</li> <li>Products</li> <li>Manage</li> <li>Data issues</li> <li>Price adjustment</li> </ul> | Supplier Name d<br>Supplier NZBN 9429039576514<br>Contact person s<br>Contact number (DDI) 123456789<br>Contact number (Mobile)<br>Contact email | Submission date<br>Effective date *<br>Shipping term<br>Port<br>Status | 17 Dec 2020<br>01 Feb 2021<br>Use On Sale/On Pack date |
| Document tracking Contacts News Help                                                                                                    | From the Products page, choose fill in the appropriate date fields a                                                                             | Price adjustment then<br>and shipping term                             |                                                        |

| 🍄 Line items                               |                                                                               |                                      |                                 |                                     | Wh<br>the   | er<br>n    |
|--------------------------------------------|-------------------------------------------------------------------------------|--------------------------------------|---------------------------------|-------------------------------------|-------------|------------|
| Find products<br>Search by<br>Search query | GTIN                                                                          |                                      | *                               |                                     | reia<br>A p | ite<br>ric |
| Add Add                                    | You can perform a bulk import<br>You may also include New Cur<br>all products | by pasting in tai<br>rency, New Base | bular data fri<br>, New Case, a | om a spreadsheet (i<br>snd New RSP. | The<br>adc  | ₂y′<br>∃a  |
| FS Article Number                          | Article Description                                                           | Curr.<br>Curren                      | New<br>cy Curren                | <sub>Cy</sub> Base Unit G           | ΠN          | Bi         |
| 5278615                                    |                                                                               | NZD                                  | NZD                             | 9421030105                          | 328         | E          |
| 5007262                                    |                                                                               | NZD                                  | NZD                             | 9421001299                          | 483         | E          |
| 5007263                                    |                                                                               | NZD                                  | NZD                             | 9421001299                          | 421         | E          |
| 5007264                                    |                                                                               | NZD                                  | NZD                             | 9421001299                          | 452         | E/         |
| 5007265                                    |                                                                               | NZD                                  | NZD                             | 9421001299                          | 391         | E          |
| 5007577                                    |                                                                               | NZD                                  | NZD                             | 9421027891                          | 258         | E          |

| Supplier Name           | Sample B2B Supplier       |
|-------------------------|---------------------------|
| Supplier NZBN           | 9429000124140             |
| Contact person          | Solid (Paleta)            |
| Contact number (DDI)    |                           |
| Contact number (Mobile) |                           |
| Contact email           | And a second a second and |
|                         |                           |

Price adjustment form

When you add an article to change its price, the system will then query both North and South Island databases to find any related products in the same pricing family.

A pricing family is a group of related items in the same range. They're identified by the coloured bar at left. You can choose to add any or all products

> Case Otv

Curr. New Base Base

25.99

11.19

11.19

Curr. Case

25.99

44.76

11 76

New % Chg New RSP

前

面

俞

Û

向

俞

Delete

FOODSTU

Inner Otv

Case GTIN

9421001299490

9421001299438

Inner GTIN

Amend pricing as appropriate. When you're satisfied that all the related articles are correctly priced. Then hit the Confirm & Download button. The completed price change form will download to your browser's normal download location as an Excel workbook ready to be sent to the FOBL pricing team to action.

The Excel sheet contains a Notes page. Instructions for sending the document to the appropriate team are included there. As always, if you get stuck, call us on 0800 555 985. The email for sending the completed price change form is <u>price@foodstuffs.co.nz</u>